# 昆明市政协

# "双助推"数据填报系统使用手册 (专委会管理员篇)

2022年7月

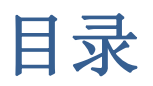

| 1.) | 用户登录    | 3 |
|-----|---------|---|
| 2.  | 操作说明    | 3 |
| 3.  | 双助推填报查看 | 3 |
| 4.  | 双助准数据填报 | 4 |
| 5.  | 通知查看    | 5 |

# 1.用户登录

统。

系统地址: https://kmzxszt.eoasys.cn/

打开 Google Chrome 浏览器输入地址,在主界面输入用户名、密码即可登录系

|                                                | 账号登录                         |
|------------------------------------------------|------------------------------|
|                                                | ▲ 请输入账号                      |
|                                                | •••••                        |
|                                                | → 请输入4位验证码…   h x h S        |
|                                                | ☑ 记住用户名 找回密码                 |
| <b>亚白宛红色</b> 大力"双肋拢"                           | ✓ 登录                         |
| <b>川石砌1111年 田刀 外切1</b> 11<br>助推巩固拓展脱贫攻坚成累和乡村振兴 | 注意:请使用谷歌Chrome、火狐或IE9以上版本浏览器 |
|                                                | 玉永远小.                        |
|                                                | ③ 谷歌  ● 火狐  ● E10+           |

### 2.操作说明

"双助推"数据填报系统中使用人员分为四类,分别为管理人员、单位管理人员、专委会管理员、政协委员,本文主要描述专委会管理员使用"双助推"系统的相关操作。

#### 3.双助推填报查看

各单位专委会管理员可以点击"查看填报状态"查看本专委及本专委委员的填 报情况,如下图所示:

| ♀ 您的当前位置是:发布管理 -> 发布列表              |      |        |                        |         |       |            |            |    |  |  |
|-------------------------------------|------|--------|------------------------|---------|-------|------------|------------|----|--|--|
| <b>查询条件: 标题:</b> 可输入标题名称 Q 查询 (自清空) |      |        |                        |         |       |            |            |    |  |  |
|                                     | ■ 关闭 |        |                        |         |       |            |            |    |  |  |
|                                     |      | 操作     | 标题                     | 类型      | 状态    | 开始日期       | 结束日期       | 备注 |  |  |
| 1                                   |      | 查看填报状态 | 2022年上半年昆明市双助推数据填<br>报 | 开展双助推行动 | 数据填报中 | 2022-07-12 | 2022-07-12 |    |  |  |

| ✿ 组织填                       | 报 💄 委员填报 | ₹    |     |  |  |  |  |
|-----------------------------|----------|------|-----|--|--|--|--|
| ♀ 您的当前位置是: 填报状态查看 -> 组织填报状态 |          |      |     |  |  |  |  |
|                             | 操作       | 名称   | 状态  |  |  |  |  |
| 1                           |          | 市文史委 | 未提交 |  |  |  |  |

各专委会管理员可以根据实际情况督促本专委会委员进行填报相关双助推数 据。

#### 4.双助推数据填报

各专委会管理人员根据本专委会双助推实际情况进行填写相关数据,同时注意 只填写本专委会组织的双助推活动。

| 4 双助推数据上报 | ~        | 分 我的桌面   | 4 双助推数据填                  | ਸ਼<br>ਸ਼<br>ਸ਼<br>ਸ਼<br>ਸ਼<br>ਸ਼ |    |  |  |  |  |
|-----------|----------|----------|---------------------------|----------------------------------|----|--|--|--|--|
| ■ 发布管理    | ® ♀<br>查 | ♀ 您的当前位置 | ♀ 您的当前位置是: 信息填报 -> 信息填报列表 |                                  |    |  |  |  |  |
| ■ 通知公告    |          | 查询条件:    | 标题: 可输入标题                 | 题名称 🔍 査询 💼 清空                    |    |  |  |  |  |
| ■ 双助推数据填报 | -        |          | 操作                        | 名称                               | 备注 |  |  |  |  |
| ■■ 填报历史   |          | 1        | 信息填报                      | 2022年上半年昆明市双助推数据填报               |    |  |  |  |  |
|           |          |          |                           |                                  |    |  |  |  |  |
|           |          |          |                           |                                  |    |  |  |  |  |
|           |          |          |                           |                                  |    |  |  |  |  |
|           |          |          |                           |                                  |    |  |  |  |  |
|           |          |          |                           |                                  |    |  |  |  |  |
|           |          |          |                           |                                  |    |  |  |  |  |

个专委会管理员点击"双助推数据填报"菜单,打开列表,如下图:

各专委会管理人员只需点击"信息填报"即可打开填报表,并根据填报表填报 相关数据,如下图所示:

| 20     | )22年上半年昆明市双助推数据填报信息填报  |      |     |      | ×        |
|--------|------------------------|------|-----|------|----------|
| ♥ 1998 | 的当前位置是: 信息填报 -> 情况统计表  |      |     |      | 代表当前可填写的 |
| •      | ● 提交 🔛 保存 🔼 关闭         |      |     |      |          |
|        | 指标                     | 计量单位 | 上半年 | 下半年  |          |
| 1      | 一 、助推乡村产业发展            |      |     |      | ^        |
| 2      | (一)帮助脱贫地区开展农产品线上线下销售活动 |      |     |      |          |
| 3      | 1.销售金额                 | 万元   |     |      |          |
| 4      | 二、助推脱贫群众就业             |      |     |      |          |
| 5      | (一)帮助脱贫群众开展就业技能培训      |      |     |      |          |
| 6      | 1.开展就业技能培训次数           | 次    |     |      |          |
| 7      | 2.受益群众                 | 人次   |     |      |          |
| 8      | 三 、助推群众素质提高            |      |     |      |          |
| 9      | (一)帮助脱贫地区县乡医疗机构提高诊疗水平  |      |     | 点击甲フ | T格即可填写   |
| 10     | 1.开展业务培训讲座或义医义诊        | 次    |     |      |          |
| 11     | 2.受益群众                 | 人次   |     |      |          |
| 12     | 3.参与委员                 | Х    |     |      |          |
| 13     | (二)提供医疗设备              |      |     |      |          |
| 14     | 1.投入资金                 | 万元   |     |      |          |
| 15     | 2.参与委员                 | ٨    |     |      |          |
| 16     | (三)资助低收入家庭学生           |      |     |      |          |
| 17     | 1.资助低收入家庭学生人数          | ٨    |     |      |          |
| 18     | 2.投入资金                 | 万元   |     |      |          |
| 19     | 3.参与委员                 | Х    |     |      |          |
| 20     | m 0545 1 PTT-1040 11   |      |     |      | v        |

#### 同时,专委会管理员可以查看本专委会填报历史,图下图:

| 又助推数据上报   | * | <b>希</b> 我的桌面 | ■ 填报历史 ×                          |    |  |    |  |  |  |  |
|-----------|---|---------------|-----------------------------------|----|--|----|--|--|--|--|
| ■ 发布管理    |   | ♀ 您的当前位:      | 言息填报列表                            |    |  |    |  |  |  |  |
| ■ 通知公告    |   | 查询条件:         | <b>询条件: 标题:</b> 可输入标题名称 Q 查询 · 清空 |    |  |    |  |  |  |  |
| ■ 双助推数据填报 |   |               | 操作                                | 名称 |  | 备注 |  |  |  |  |
| 4 填报历史    |   |               |                                   |    |  |    |  |  |  |  |
|           |   |               |                                   |    |  |    |  |  |  |  |
|           |   |               |                                   |    |  |    |  |  |  |  |
|           |   |               |                                   |    |  |    |  |  |  |  |
|           |   |               |                                   |    |  |    |  |  |  |  |

# 5.通知查看

相关人员根据权限可以查看通知。

| 双助推数据上报                                   | 我的桌面                 |                                            |            |  |  |  |  |  |
|-------------------------------------------|----------------------|--------------------------------------------|------------|--|--|--|--|--|
| ■ 发布管理                                    | ♀ 您的当前位置是: 收到的通知公告列表 |                                            |            |  |  |  |  |  |
| ■ 通知公告                                    | <b>查询条件:</b> 通知标题:   | <b>查询条件:</b> 通知标题: <b>Q</b> 查询 <b>1</b> 清空 |            |  |  |  |  |  |
| <ul> <li>双助推数据填报</li> <li>填报历史</li> </ul> | ≥ 关闭                 |                                            |            |  |  |  |  |  |
|                                           | □ 类型 标               | 题发布人                                       | 发布日期    状态 |  |  |  |  |  |
|                                           |                      |                                            |            |  |  |  |  |  |